Target

# How to Normalize by Total protein

# 1. Overview

Western blotting is the most commonly used method to detect target proteins. In order to detect changes in the expression of a target protein or to compare expression levels between samples, the amount of the target protein must be quantified in some way. In general, Western blotting data are subject to variations among samples and lanes. Therefore, in order to minimize these effects, a certain index (reference) is used to correct the data (normalization). In the past, housekeeping protein (HKP) expression levels have been used as a reference for normalization. Recently, however, it has been pointed out that the expression levels of housekeeping proteins are not necessarily constant in different tissues, cell types, cell cycles, or developmental stages, and that the expression levels of housekeeping proteins are also far from those of target proteins. It is now said that it is necessary to be very careful when using them for normalization. In such a situation, total protein (TP, total protein) has been attracting attention as a reference that can be used for normalization instead of housekeeping proteins.

In this issue, we will introduce a method of data normalization using total protein with Ato products and others.

## **Detect Target Protein**

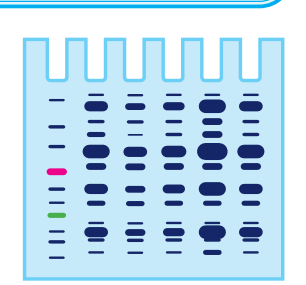

#### 1 Electrophoresis

#### What proteins are in the sample?

When electrophoresis is performed, the proteins in the sample are divided into bands. However, it is not possible to determine which band is the target protein.

## Why is normalization necessary?

- Heterogeneity of the sample itself
   Differences by species, tissue and developmental stage, and extraction methods can affect the
   results.
- **②** Non-uniformity of applique volume

It is affected by the method of protein quantification, the extraction solvent, and the technique used for appling.

③ Heterogeneity in transcription efficiency, detection efficiency, and antibody reaction It is affected by the transfer buffer, transfer method, technique, antibody titer, dilution rate and reaction time.

#### ④ Comparison among multiple blots A standard is needed when comparing the expression levels of multiple blots, such as when comparing multiple specimens.

# For normalizing references?

#### 1 Total protein

- ♦ Labeled with fluorescent dyes such as EzLabel FluoroNeo, Cy5
- Using stain free gel
- Staining of blotting membranes (CBB, Ponceau, etc.)

# ② House keeping protein (HKP)

◆ Expression levels of GAPDH, actin, tubulin, etc.

However, the following precautions are said to be necessary when using housekeeping proteins as references. The expression level of the reference should not be affected by the experimental conditions. The expression levels of the reference and the target protein should not be far apart.

The detection of the reference should not interfere with the detection of the target protein.

 Image: Constraint of the state of the state of

nigitutess value 1,000 500 900 1,200 8

# 2 Western blotting

# Is the target protein expressed?

Western blotting gives the band and amount (brightness value) of the target protein. The molecular weight of the target protein can also be estimated from the mobility of the molecular weight marker. However, it is not possible to determine in which sample the protein is most abundantly expressed.

# 3 Data analysis

## Which band is the target protein?

Overlaying the electrophoresis pattern with the Western blotting detection bands, it is possible to determine which band is the target protein. Using the information on the total protein in each lane as a reference, it is also possible to analyze how much of the protein is contained in the sample and in which sample it is most abundantly expressed.

Data normalization corrects the expression levels of the target protein by reference

to minimize these effects

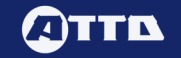

# 2. What is normalization?

As mentioned above, protein samples are heterogeneous, and even if the same amount of the same sample is applied and electrophoresed, there will be differences between lanes. No matter how much care is taken, uneven transcription and variations in antibody reaction are inevitable. Therefore, the process of normalization is essential for accurate, reproducible, and quantitative Western blotting. In Western blotting normalization, the brightness value of the target protein is divided by the relative value of each lane calculated from the brightness value of the reference (reference ratio).

# Normalized quantification

The ratio of the reference luminance values between lanes (the "reference ratio") is calculated and used as a correction factor for variation. [Reference ratio (ref. ratio)] = [luminance value of each reference] / [luminance value of the reference in the first numbered lane].

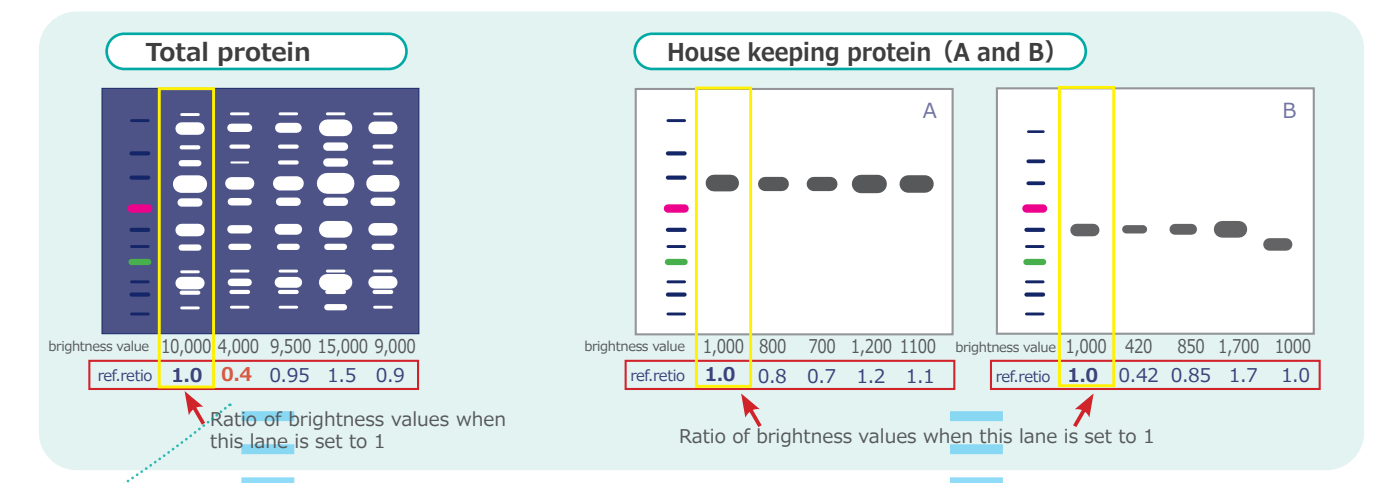

The luminance value of the target protein band in each lane is divided by the "reference ratio (ref. ratio)" and normalized.

[Normalized value] = [Luminance value of the band in lane N] / [Reference band ratio (ref. ratio) of lane N]

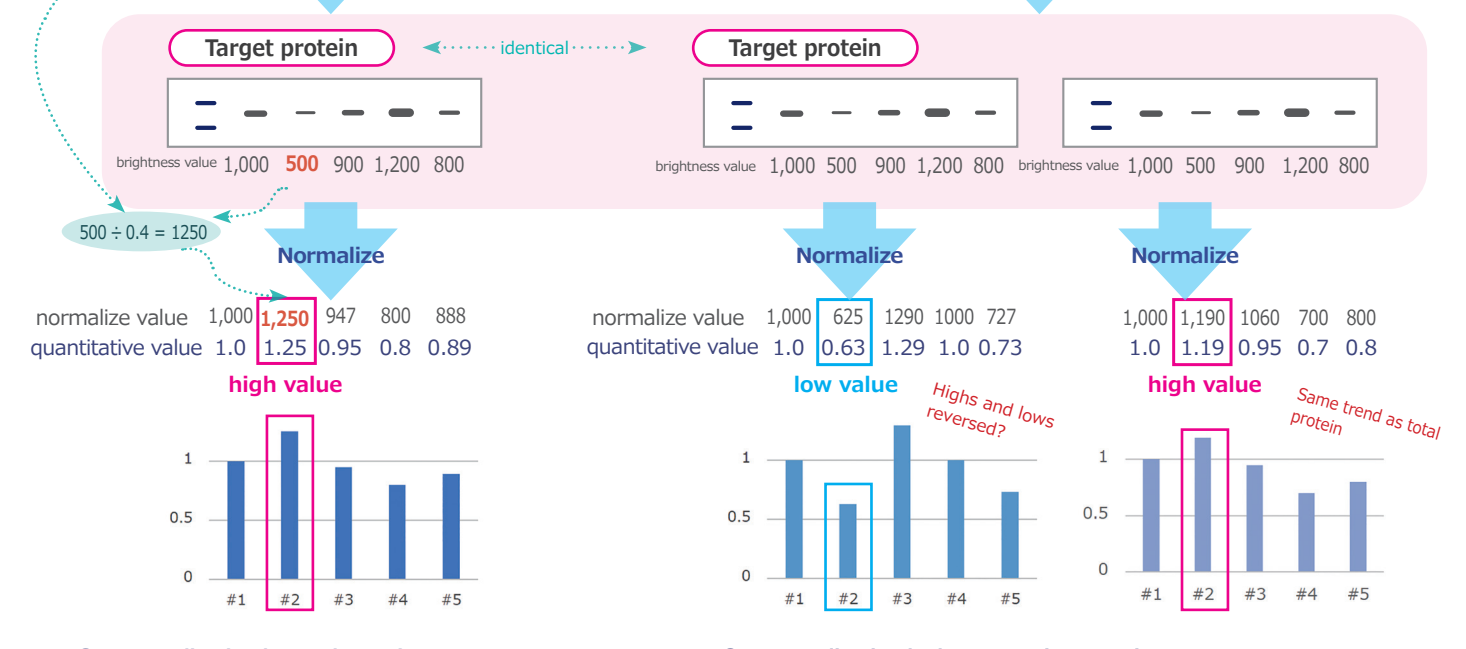

#### (1) Normalization by total protein

This is an example of normalizing the amount of protein transferred to the PVDF membrane (total protein) as a reference. Total protein is a universal indicator because it is not the expression level of a specific protein. It minimizes the effects of antibody reactions, uneven transcription, and tissue differences. The above shows an example where the sample with the weakest target protein signal is the most abundantly expressed as a result of normalization.

#### **②** Normalization by housekeeping proteins

This is an example of normalizing housekeeping proteins such as GAPDH and actin as reference. Although housekeeping proteins are relatively stably expressed, they may not be accurately corrected if their expression levels vary from tissue to tissue, if their expression levels are significantly higher than the target protein, or if they are detected in excess due to good antibody reactivity. Above is an image of an example where housekeeping proteins are excessively detected (A) and an example where they are ideally detected (B). This is an extreme example, but it shows the possibility of reversal between samples with high and low expression levels.

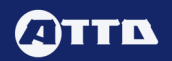

# 3. Experiment Flow

The figure below shows the experimental flow for total protein normalization. In the case of total protein normalization, it is necessary to visualize the protein bands on the transcribed PVDF membrane. there are three major methods for detecting proteins on the PVDF membrane: (1) sample labeling, (2) stain-free gel, and (3) post-transcription membrane staining.

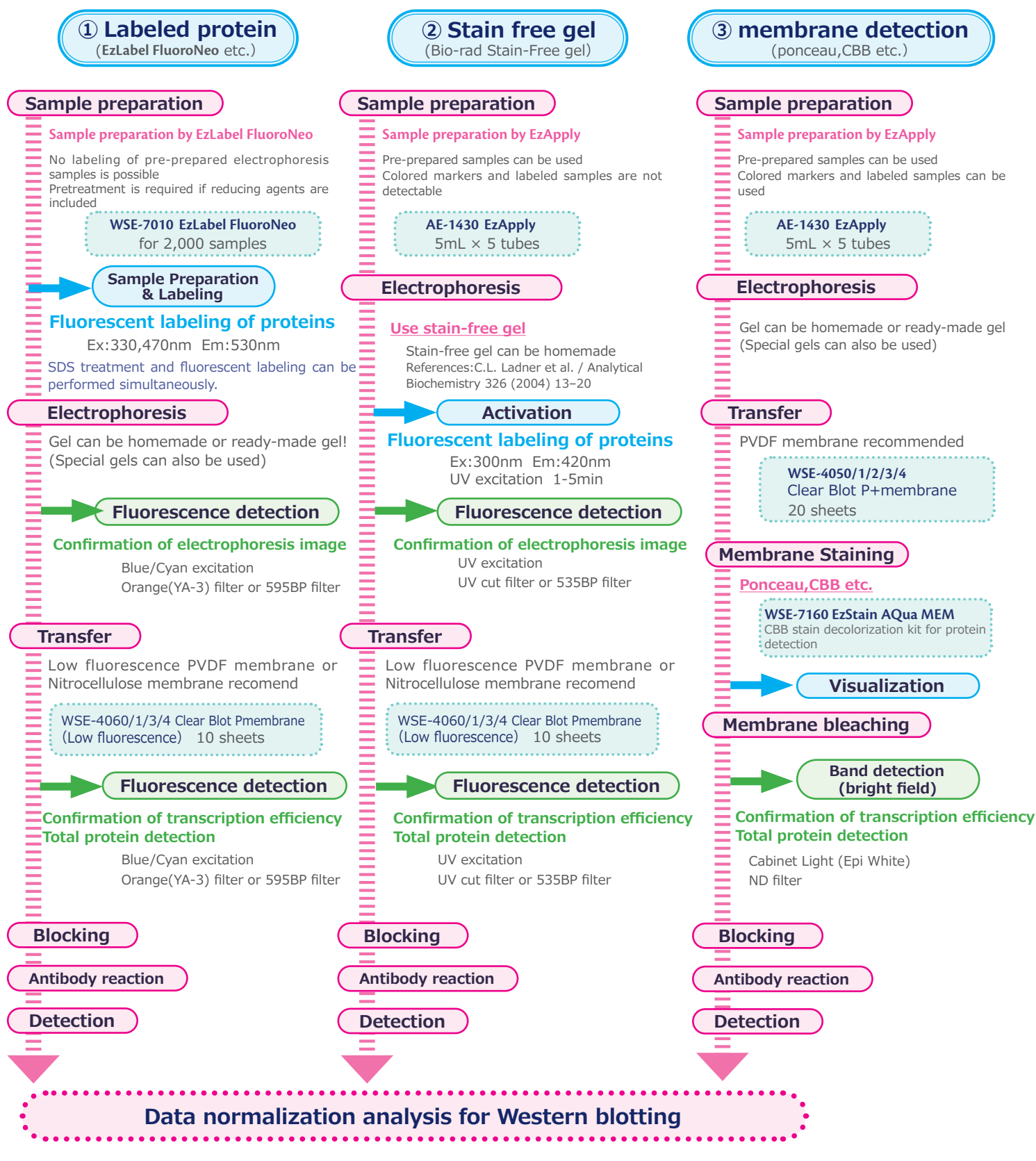

In this article, we will explain the experimental methods for (1) sample labeling and (2) stain-free gel. In addition, we will briefly introduce the normalization analysis of Western blotting results using Ato' s image analysis software CS Analyzer 4.

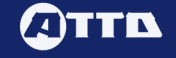

# 4. Gel stain free with sample labeling

# 4-1.Sample preparation (EzLabel FluoroNeo)

EzLabel FluoroNeo can be used in place of SDS sample buffer for fluorescent labeling of proteins and preparation of samples for electrophoresis. After electrophoresis, the gel does not need to be stained or decolorized, and bands can be detected immediately.

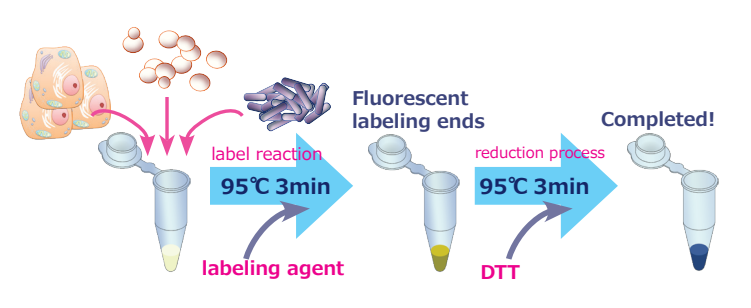

# 4-2. Electorophoresis

Electrophoresis samples labeled with EzLabel FluoroNeo can be separated using common gels, buffers, and electrophoresis conditions. Here we introduce high-speed electrophoresis using ready-made gels (ePAGEL-HR).

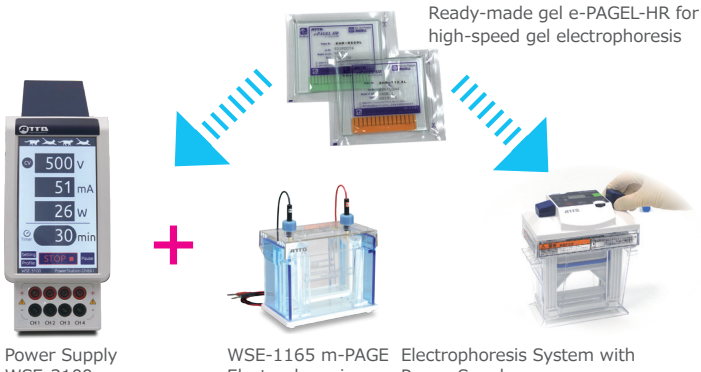

WSE-3100 PowerStation Ghibli I Electrophoresis apparatus

Power Supply WSE-1150 PageRun Ace

Conditions : Blue LED Light source

BPF595 filter exposure time 1sec

# 4-3. Confirmation of electrophoresis pattern (fluorescence detection)

After electrophoresis with EzLabel FluoroNeo, the gel can be immediately excited with Blue LED or Cyan to see the band patterns.

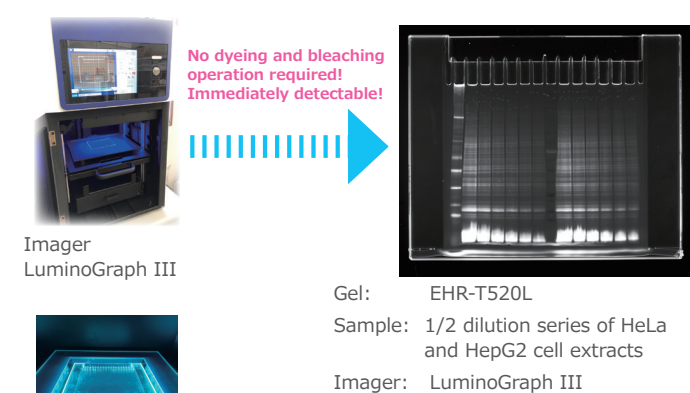

Cyan Light source CvanoView

#### Experimental materials : Tissues, cells, bacteria, etc.

EzLabel FluoroNeo (WSE-7010) Micro centrifuge tubes, tips, etc.

Centrifuge, micropipettes, etc.

## **Experimental procedure :**

(1) Prepare electrophoresis samples using EzLabel FluoroNeo. 40  $\mu$ L of protein sample is mixed with 10  $\mu$ L of Sample buffer (5x conc.) and 0.5  $\mu\text{L}$  of Labeling reagent supplied with the kit.

(2) Heat at 95° C for 3 minutes (boiling is also OK).

(3) Add 2  $\mu$  L of Reducing agent (DTT) to the mixture in (2) and mix.

(4) Heat at 95° C for 3 minutes (boiling is also OK).

The prepared sample can be stored at -20° C in a light-shielded container.

\*The presence of reducing agents in the sample can significantly interfere with the fluorescent labeling reaction. Therefore, perform the reduction process (Steps (3)-(4)) after labeling.

#### **Experimental materials :**

Samples prepared with EzLabel FluoroNeo Precast gel (e-PAGEL-HR etc.) Electrophoresis buffer (AE-1410 EzRun etc.) Electrophoresis equipment, power supplies, chips, etc.

#### **Experimental procedure :**

(1) Set ePAGEL-HR on PageRun Ace (electrophoresis system with power supply).

(2) Apply 5 to 10  $\mu$  L of sample per lane.

The appropriate sample concentration is 100 ng to 1  $\mu$  g/lane for purified protein and 1 to 50  $\mu$  g/lane for extracted solution. (3) Press the start button to begin electrophoresis.

The electrophoresis is performed for about 35 minutes in High mode (24W) or about 80 minutes in Standard mode (20mA/gel). If an external power supply is used, the gel electrophoresis is performed at 300 V for about 35 minutes or at 150 V for about 75 minutes.

(4) When the swim tip (dye line) reaches 5-10 mm above the bottom edge of the gel, stop the output and terminate the gel electrophoresis.

\*If the sample solvent contains amino groups such as Tris, it may cause nonspecific signals (which will disappear by washing the gel with distilled water).

#### **Experimental materials :**

Gel after electrophoresis (using EzLabel FluoroNeo) LuminoGraph III Lite or Luminograph II EM Luminograph I CMOS etc. Cyan (CyanoView) ,BlueLED

#### **Experimental procedure :**

- (1) Remove the gel from the swimming bath after the swimming is finished. Without removing the gel plate, wash the glass surface lightly with tap water and wipe off the water with a paper towel.
- (2) Prepare the photographic equipment, light source, and filter.

| Imager                                    | Light source             | filter                    |
|-------------------------------------------|--------------------------|---------------------------|
| LuminoGraph I CMOS                        | CyanoView                | YA-3 (560LPF)             |
| LuminoGraph II EM<br>LuminoGraph III Lite | Blue LED or<br>CyanoView | BPF525/YA-3<br>BPF595/535 |

[Ex: 330 (UV), 470 nm, Em: 530 nm]

(3) Place the entire plate of gel on the light source illuminated surface and take a picture.

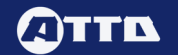

## 4-4.Transfer

The use of a PVDF film for fluorescence detection with low autofluorescence is desirable, but a general PVDF film can also be used for detection. Especially when using a Blue LED light source, the effect of autofluorescence can be reduced. In this section, we introduce the use of a fast transfer buffer (EzFastBlot) for fast transfer.

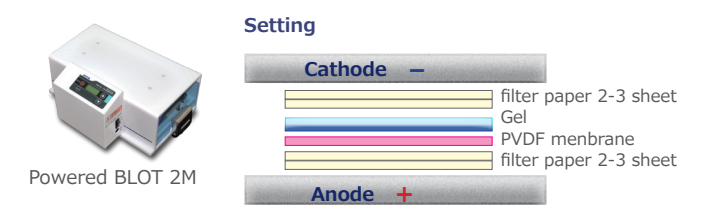

#### **Transcription Buffer and Transcription Conditions**

|                    | EzBlot                                   | EzFastBlot                             | EzFastBlot<br>HMW                    | EzRun TG<br>(Towbin)                     |
|--------------------|------------------------------------------|----------------------------------------|--------------------------------------|------------------------------------------|
| Cat#               | AE-1460                                  | AE-1465                                | WSE-7210                             | WSE-7055                                 |
| Transfer condition | 2 mA/cm <sup>2</sup><br>60 min<br>(~40V) | 20~25V c.v.<br>5~15 min<br>(500mA/gel) | 25V c.v.<br>15~30 min<br>(500mA/gel) | 2 mA/cm <sup>2</sup><br>60 min<br>(~40V) |

## 4-5. Confirmation of transcription efficiency (fluorescence detection)

The fluorescence intensity of EzLabel FluoroNeo correlates with the protein concentration, so the signal intensity of the protein bands on the PVDF membrane can be used for normalization as total protein. The signal intensity of the protein bands on the PVDF membrane can be used for normalization as the total protein. See "6. Normalization by Total Protein" on page 8 for more information on normalization.

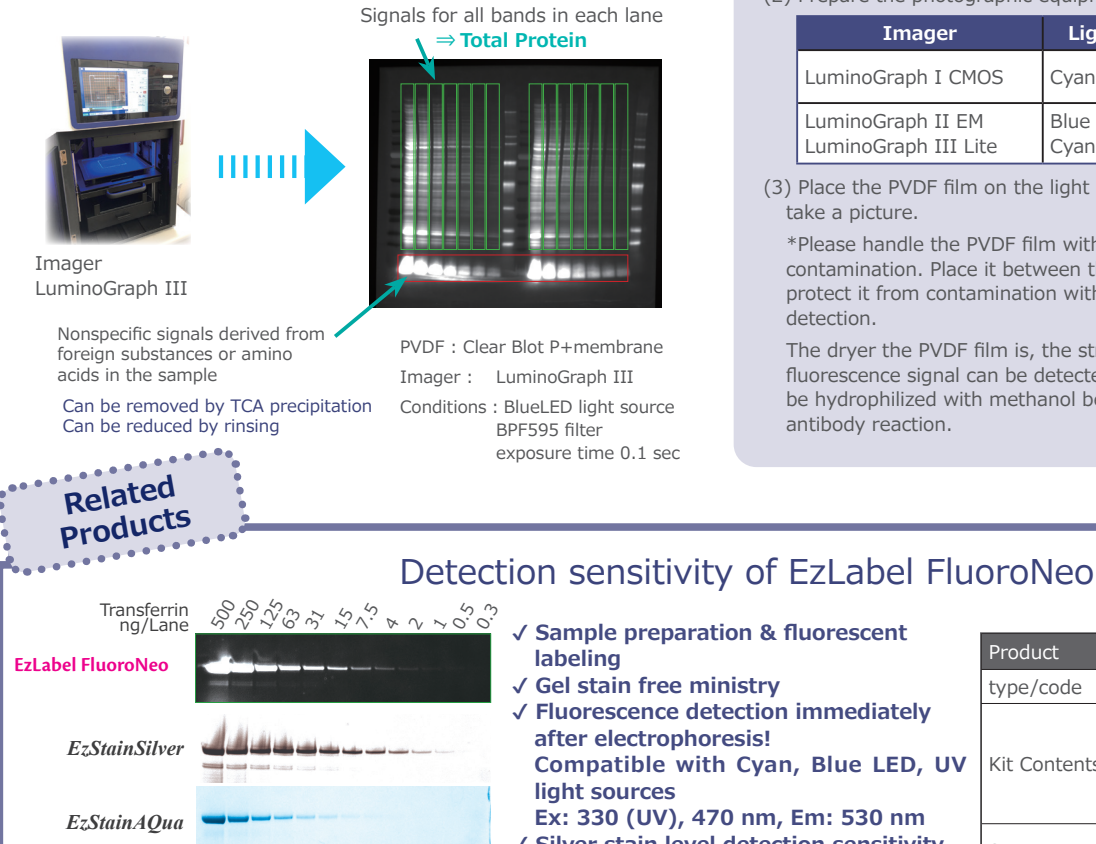

CBB

#### Ex: 330 (UV), 470 nm, Em: 530 nm ✓ Silver stain level detection sensitivity No change in band mobility after labeling Western blotting available

| Product      | EzLabel FluoroNeo                                                                                                    |
|--------------|----------------------------------------------------------------------------------------------------|
| type/code    | WSE-7010/2332333                                                                                                    |
| Kit Contents | Sample buffer (5x): 12 mL Labeling reagent: 10 mg Reducing agent (DTT): 300 mg MW marker : 600 $\mu$ L RIPA Lysis buffer: 10 mL |
| Storage      | Frozen -20° C<br>1 year (unopened)                                                                                              |
|              |                                                                                                    |

#### **Experimental materials :**

Gel after electrophoresis (using WSE-7010 EzLabel FluoroNeo) Transfer buffer (AE-1465 EzFastBlot, etc.) PVDF membrane (ClearBlot P membrane (low fluorescence), etc.) Blotting equipment (PoweredBLOT 2M, etc.) Centrifuge, micropipette, etc.

#### **Experimental procedure :**

(1) Hydrophilize the PVDF membrane with methanol in advance (5 sec) and immerse it in EzFastBlot (shake for at least 15 minutes).

(2) Wash the gel after fluorescence detection with EzFastBlot, and stack 2 or 3 sheets of filter paper (0.9 mm thick), PVDF membrane, gel, and 2 or 3 sheets of filter paper in this order, starting from the anode side (bottom). Immerse the filter paper thoroughly in EzFastBlot immediately before layering.

\*Air is pushed out using a special roller to make the filter paper, membrane, and gel adhere to each other.

(3) Press the start button to begin transfer.

The system is energized in Rapid mode for 10 to 15 minutes.

\* When using an external power supply, transfer at 24 V for about 10 to 15 minutes or at 12 V for about 30 minutes.

#### **Experimental materials :**

PVDF film after transfer (using EzLabel FluoroNeo) LuminoGraph III Lite or Luminograph II EM Luminograph I CMOS etc. Cyan (CyanoView) ,BlueLED

#### **Experimental procedure :**

(1) Lightly wash the PVDF membrane with distilled water after transfer is completed.

(2) Prepare the photographic equipment, light source, and filters.

| Imager                                    | Light source             | filter                    |
|-------------------------------------------|--------------------------|---------------------------|
| LuminoGraph I CMOS                        | CyanoView                | YA-3 (560LPF)             |
| LuminoGraph II EM<br>LuminoGraph III Lite | Blue LED or<br>CyanoView | BPF525/YA-3<br>BPF595/535 |

(3) Place the PVDF film on the light source irradiated surface and take a picture.

\*Please handle the PVDF film with great care to avoid contamination. Place it between the Pitatto Clear (2322438) to protect it from contamination without affecting the fluorescence detection.

The dryer the PVDF film is, the stronger and clearer the fluorescence signal can be detected. Dry PVDF membranes should be hydrophilized with methanol before proceeding to blocking and antibody reaction.

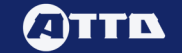

# 5. Stain-free gel

# 5-1. Sample Preparation (EzApply)

When using stain-free gels, electrophoresis samples should still be prepared in the usual manner. Since colored markers cannot be detected, colorless markers should be used in combination.

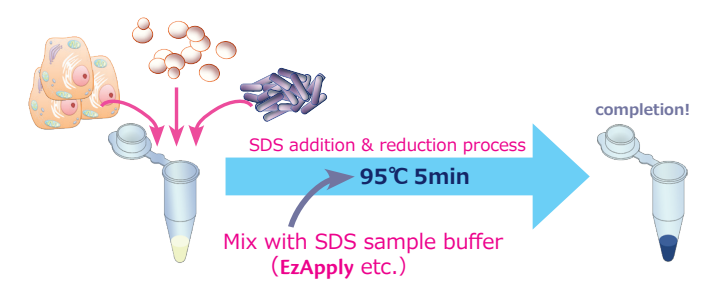

# 5-2.Electrophoresis

Use a stain-free gel for the electrophoresis. When using precast gels, follow the instruction manual. Here, we will show you how to make your own stain-free gel and perform the gel electrophoresis.

For details on how to make stain-free gels, please refer to the following article by Ladner et al.

#### References

*C.L. Ladner et al., Analytical Biochemistry* 326 (2004) 13–20 Visible fluorescent detection of proteins in polyacrylamide gels without staining

| Gel Composition Table |          | Concentrated Gel |          |          |          |
|-----------------------|----------|------------------|----------|----------|----------|
| Gel concentrate       | 7.5%     | 10 %             | 12.5%    | 15%      | 4.5%     |
| D.W.                  | 5 mL     | 4.2 mL           | 3.3 mL   | 2.5 mL   | 3 mL     |
| 30% A.A/BIS*          | 2.5 mL   | 3.3 mL           | 4.2 mL   | 5 mL     | 0.75 mL  |
| EzGelAce              | 2.5 mL   | 2.5 mL           | 2.5 mL   | 2.5 mL   | 1.25 mL  |
| TCE**                 | 0.05 mL  | 0.05 mL          | 0.05 mL  | 0.05 mL  | 0.05 mL  |
| 10% APS               | 0.075 mL | 0.05 mL          | 0.05 mL  | 0.05 mL  | 0.05 mL  |
| TEMED                 | 0.005 mL | 0.005 mL         | 0.005 mL | 0.005 mL | 0.005 mL |

\*30% A.A/BIS: 30(w/v)% acrylamide/bis(29:1) solution \*\*TCE: 2,2,2-trichloroethanol (CAS No.: 115-20-8)

The composition table above is the volume required per minigel.

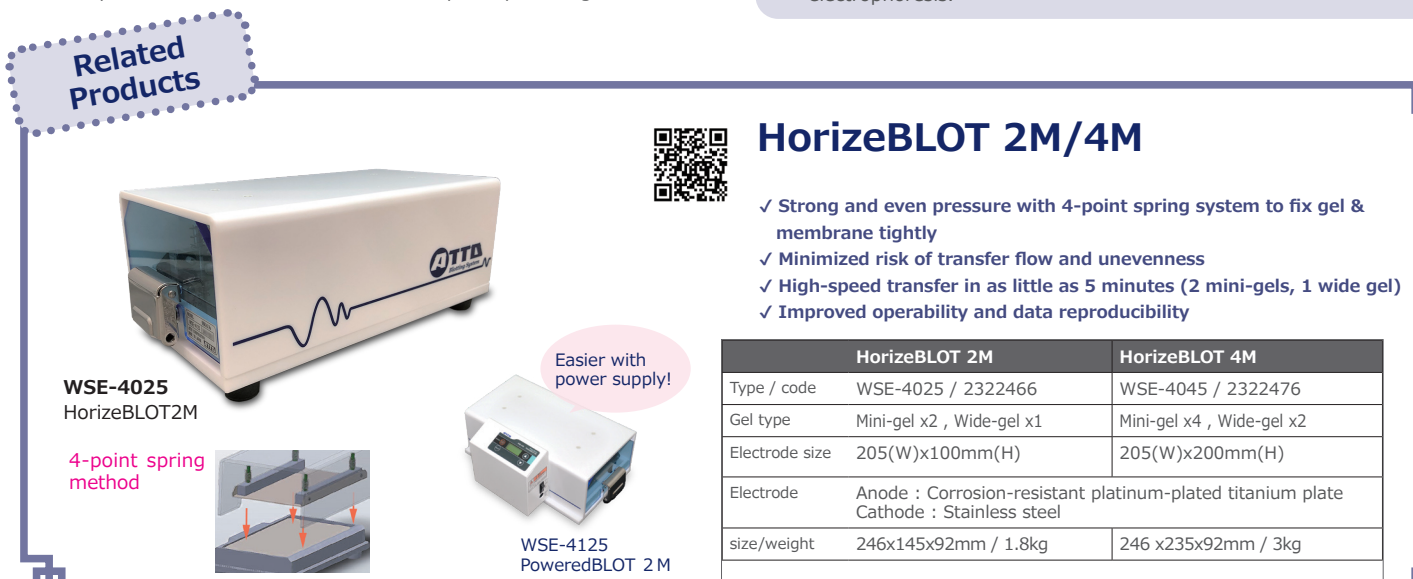

Experimental materials : Tissues, cells, bacteria, etc. SDS sample buffer (AE-1430 EzApply) Micro centrifuge tubes, tips, etc. Centrifuge, micropipettes, etc.

#### **Experimental procedure :**

(1)Add 50  $\mu$  L of EzApply (2  $\times$  concentration, DTT added) to 50  $\mu$  L sample and mix.

(2) Heat in a small block incubator WSC-2610 MyMiniBlock at 95° C for 5 minutes (boiling is also acceptable).

(3) Centrifuge at 15,000 rpm for 5 minutes (or not) and collect the supernatant.

\*Prepared samples can be stored at -20° C.

#### Experimental materials : Phoresis Samples

Stain-free gel Phoresis buffer (AE-1410 EzRun, etc.)

- Electrophoresis equipment, power supply, chips, etc. (If you make your own)
  - 30(w/v)% acrylamide/bis(29:1) solution Gel buffer solution (WSE-7310 EzGelAce) Ammonium persulfate (APS) TEMED

#### **Experimental procedure :**

- Assemble the gelator. Follow the instruction manual of the gel processor to be used for assembly.
- (2) Prepare gel solutions of separated gel and concentrated gel by mixing reagents other than APS and TEMED, referring to the gel composition table on the left. Gels are prepared by adding APS and TEMED just before the start of polymerization.
- (3) Set the gels in PageRun Ace (electrophoresis system with power supply).
- (4) Apply 5-10  $\mu$  L of sample per lane.
- \*Sample concentration of 100 ng to 1  $\mu$  g/lane for purified protein and 1 to 50  $\mu$  g/lane for extract is appropriate.
- (5) Press the start button to begin electrophoresis.
- The electrophoresis is performed in High mode (24W) for about 35 minutes or in Standard mode (20mA/gel) for about 80 minutes.
- If an external power supply is used, the gel electrophoresis is performed at 300 V for about 35 minutes or at 150 V for about 75 minutes.
- (6) When the tip of the gel (dye line) reaches 5-10 mm above the bottom of the gel, stop the power output to finish the gel electrophoresis.

## 5-3.Detection

After electrophoresis, the gel is not immediately fluorescently detectable. To visualize proteins, place the gel directly on a UV irradiation device and irradiate it for about 1 min. 312 nm UV wavelength is used. Once visualized by UV irradiation, the fluorescence of the gel is relatively stable, so rinse the gel with distilled water to condition it before photographing to obtain a clean image and confirm the electrophoresis pattern.

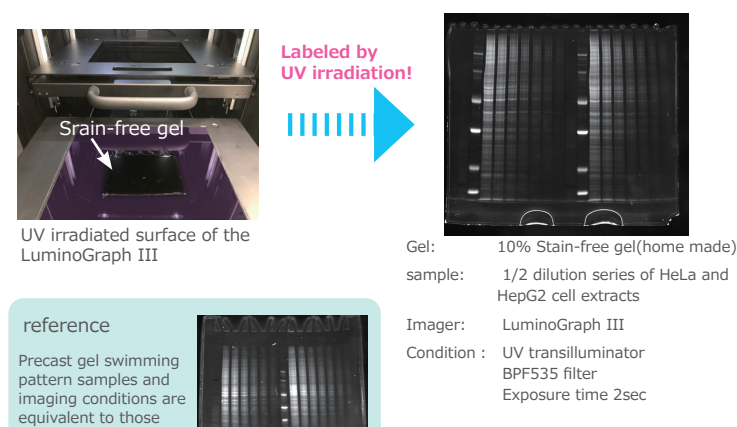

shown on the right.

Direct exposure to UV radiation may cause blindness and skin irritation. Use protective eyewear, gloves, and protective clothing.

# 5-4.Transfer

Use a PVDF membrane for fluorescence detection with low autofluorescence. See "4-4. Transfer" on page 5 for transfer method.

# 5-5. Confirmation of transcription efficiency (fluorescence detection)

The stain-free gel with visualization can detect the bands on the PVDF membrane after transfer as well as the gel, and the signal intensity of the protein bands on the PVDF membrane can be used for normalization as a total protein. For more information on normalization, please refer to "6. Normalization by Total Protein" on page 8.

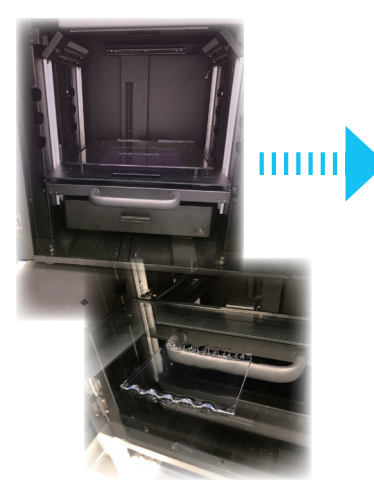

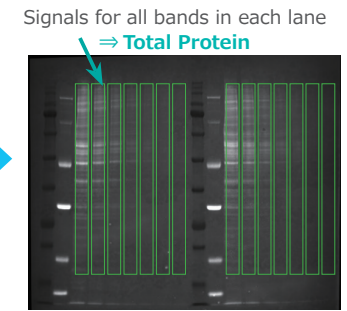

PVDF: Low fluorescence PVDF imager: LuminoGraph III condition : UV transilluminator BPF535 filter Exposure time 1sec

Imager LuminoGraph III

#### **Experimental materials :**

Gel after electrophoresis (usiing stain-free gel) LuminoGraph III Lite or Luminograph II EM [UV transilluminator(312nm) ,filter]

## Experimental procedure :

## Gel visualization

(1) Wash the glass surface of the gel lightly with water after the end of swimming without removing the gel plate, and wipe off the water with a paper towel.

(2) Drop 1~5mL of distilled water onto the UV irradiator.

(3) Remove the gel from the plate and place it on top of the drop of water on the UV irradiation device.

Do not rinse or wash the gel. The signal will be weakened.

\*Different UV wavelengths may cause the gel not to be visualized. \*Please be careful not to look directly at or touch the UV irradiation light source.

\*Because the process is for visualizing the gel, there is no need to prepare and place the gel on the irradiated surface. Also, please note that the gel is easily torn.

(4) Turn on the UV irradiation device and irradiate the gel for about 1 minute.(5) After UV irradiation, rinse with distilled water or the like to condition the gel.

#### **Gel documentation**

(6) Set the UV light source and filter of the photographic equipment.

| Imager                                    | Light source | filter     |
|-------------------------------------------|--------------|------------|
| LuminoGraph II EM<br>LuminoGraph III Lite | UV (312nm)   | BPF525/535 |

 $\left(7\right)$  Place the gel on the UV-irradiated surface or on the dedicated tray and photograph.

\*Clean the UV-exposed surface before photographing.

\*Water stains on the UV-exposed surface can be removed by using aqueous citric acid solution.

#### **Experimental materials :**

PVDF film after transfer (using stain-free gel) LuminoGraph III Lite or Luminograph II EM

# [UV transilluminator(312nm) ,filter]

Experimental procedure :

(1) Lightly wash the PVDF membrane with distilled water or other solution after the transfer is completed.

(2) Prepare UV light source and filters for imaging equipment.

| Imager                                    | Light source | filter     |
|-------------------------------------------|--------------|------------|
| LuminoGraph II EM<br>LuminoGraph III Lite | UV (312nm)   | BPF525/535 |

(3) Place the PVDF film on the UV-irradiated surface or on a dedicated tray and photograph.

\*Please handle the PVDF film carefully to avoid contamination.

\*When excited by UV irradiation, the wetter the PVDF film is, the lower the background becomes and the clearer the bands can be detected. Please be careful not to let it dry out during imaging.

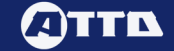

# Normalization method by total protein

# 6. Normalization method by total protein

# 6-1. Normalization by total protein

Normalize the total protein detected using EzLabel FluoroNeo or stain-free gels as a reference. The reference is the total amount of transcribed protein (brightness value) for each lane on the PVDF membrane.

## 6-2. Normalization Procedure

Whether using EzLabel FluoroNeo or a stain-free gel, the images are analyzed in the same way. The images required for normalization are the bands of the total protein transferred onto the PVDF membrane (fluorescence image or bright field image if dye-stained) and the bands of the target protein after antibody reaction (luminescence image or fluorescence image, etc.). First, the signal intensity of the total protein band in each lane on the PVDF membrane is quantified, followed by the signal intensity of the target band. Here, we introduce the analysis method using the image analysis software CS Analyzer 4. The analysis procedure is as follows: (1) to (3).

- (1) Spot analysis of total protein detection image on PVDF membrane
- (2) Spot analysis of target protein detection image

(3) Normalization calculation

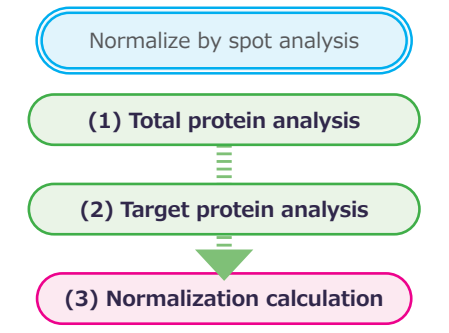

# 6-3. Total protein analysis

First, spot analysis is performed on the fluorescence imaging images in which the total protein is detected as a reference for normalized conversion.

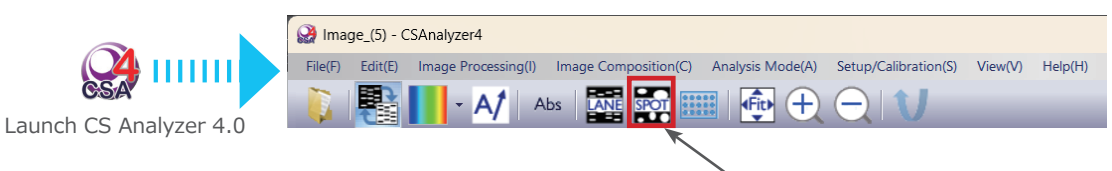

Normalization of Western blotting primarily uses spot analysis.

### (1) Outline each lane

Select "Area Settings" - "Square" or "Polygon" to enclose the outline of each lane. If the lane is curved, "Polygon" is more accurate.

When outlining a lane, do not include the swim tip. The tips contain nonspecific signals from dyes such as BPB and do not necessarily reflect the total protein content. Especially when labeled with EzLabel FluoroNeo, if the gel concentration is high, non-specific signals derived from foreign substances or amino acids in the sample will be detected at the tip, so exclude these areas and enclose them.

When normalizing analysis with CS Analyzer 4, the analysis data of the reference protein must match the lane number of the target protein.

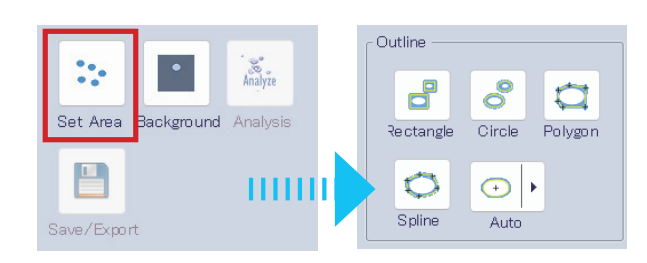

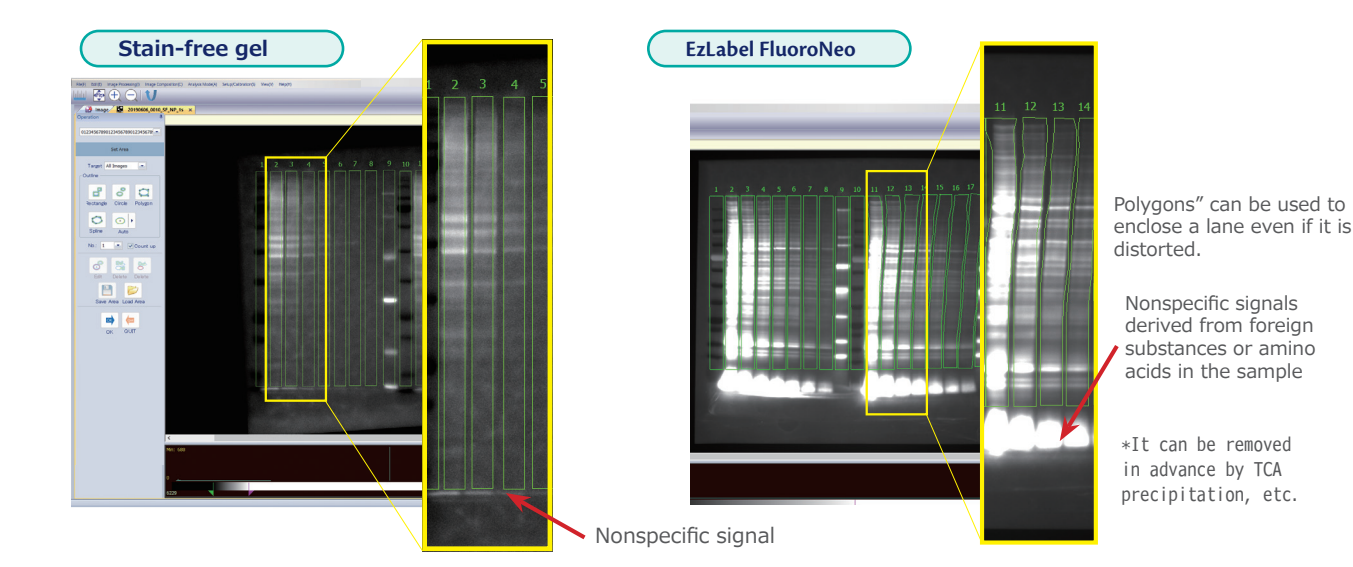

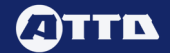

#### (2) Backgraund setting

Set background in the margins of the PVDF film other than the area enclosed in (1). You can use "Rectangle" or "Select Area" to set the same area as the spot, or "Point" to set multiple points in the margins other than the lanes.

### (3) Analysis and data storage

Click the "Analyze" button to quantify the signal intensity of the band, and then click the "Save Analysis Information" button to save the analysis results. The analyzed data can also be output in CSV format.

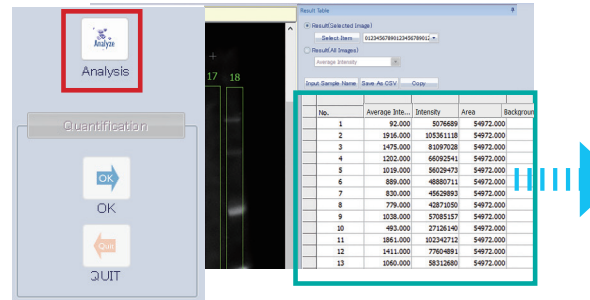

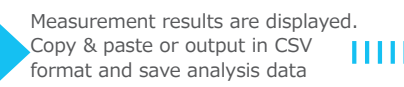

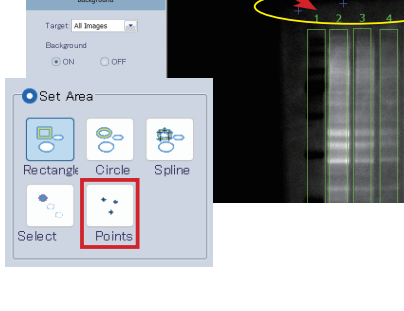

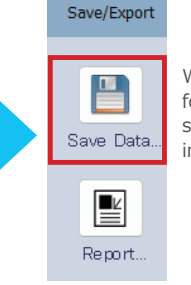

Whenever data is used for normalization, be sure to save the analysis information.

#### 6-4. Target protein analysis

Next, spot analysis is performed on the luminescence (fluorescence, etc.) imaging images in which the target protein is detected by antibody reaction. The analysis method is the same as the total protein analysis method.

#### (1) Surrounding band outline

Select a "square" or "polygon" to enclose the outline of the target protein band by spot analysis. Especially for luminescence images, the intensity and size of the bands are affected by the contrast, so surround the bands with a certain degree of contrast. In addition, the lane number set in the total protein analysis should be the same as the band number of the target band to be analyzed. If the target band number and the lane number to be normalized are not the same, the data from another lane with the same number as the band number will be incorrectly corrected.

#### (2) Background Settings

Related Products

Set background in the PVDF film margins other than the area enclosed in (1). Use "square" or "polygon" to enclose the same area as the spot, or use "point" to set multiple points in the margins other than the lane.

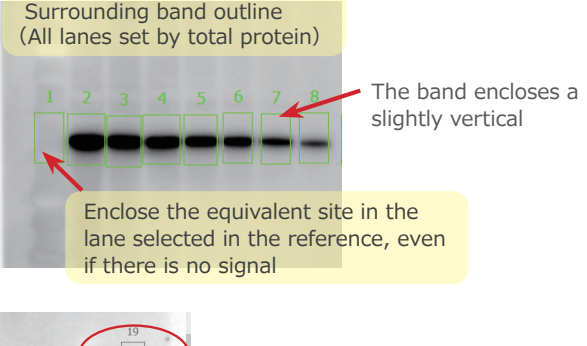

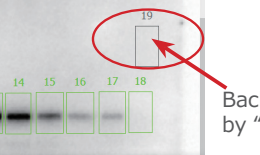

Background setting by "Area Selection"

# LuminoGraph III Lite

High-end chemiluminescence imaging equipment

- ✓ Ultra-sensitive and highresolution 6 megapixel cooled CCD camera
- Capable of capturing a wide variety of samples such as fluorescence, luminescence, visible light, etc.
- ✓ Various shooting modes such as auto exposure, totalizing, etc.
- ✓ Flat field distortion correction and dark image processing

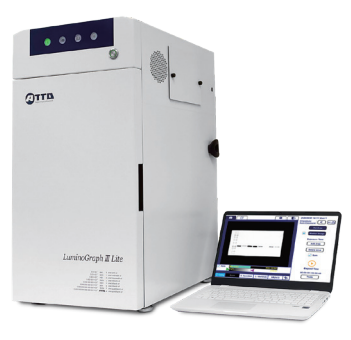

| 名称                                         | WSE-6370H LuminoGraph II Lite                                                         |
|--------------------------------------------|---------------------------------------------------------------------------------------|
| camera                                     | Cooled CCD camera 2750 × 2200 pixel                                                   |
| lens                                       | F0.8 manual                                                                           |
| control                                    | Windows PC                                                                            |
| Fluorescence<br>excitation<br>light source | Epi LED : Blue(472nm)/Green(528nm)/Red(615nm)<br>UV transilluminator : 312nm          |
| white light                                | LED White Light                                                                       |
| filter                                     | mortorized wheel 5-position<br>535nmBPF / 595nmBPF / 680nmBPF / ND                    |
| view size                                  | 10 $\times$ 7.5cm / 14 $\times$ 10cm / 18 $\times$ 13cm / 26 $\times$ 20cm 4-position |
| file type                                  | 16bit TIFF / 8bit TIFF/JPEG/BMP                                                       |
| dimension                                  | 472mm(W) × 480mm(D) × 802mm(H) , 76 kg                                                |
| power                                      | AC100-240V 50/60Hz 200W                                                               |

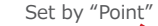

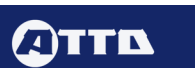

# Normalization method by total protein

# (3) Normalization

After enclosing the target protein band and setting the background, click the "Analyze" button to quantify the signal intensity.

Click the "Normalize" button to call up the analysis data of the reference protein (total protein).

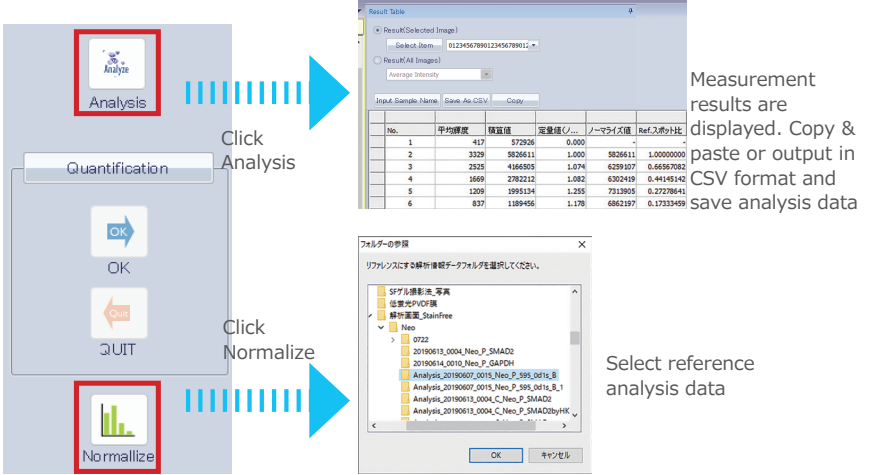

The analysis data of the reference protein is displayed. Click the lane of the total protein with the same number as the band to be normalized to select it and click "OK". The normalized measurement results can be copied and pasted, exported in CSV format, or saved as analysis data.

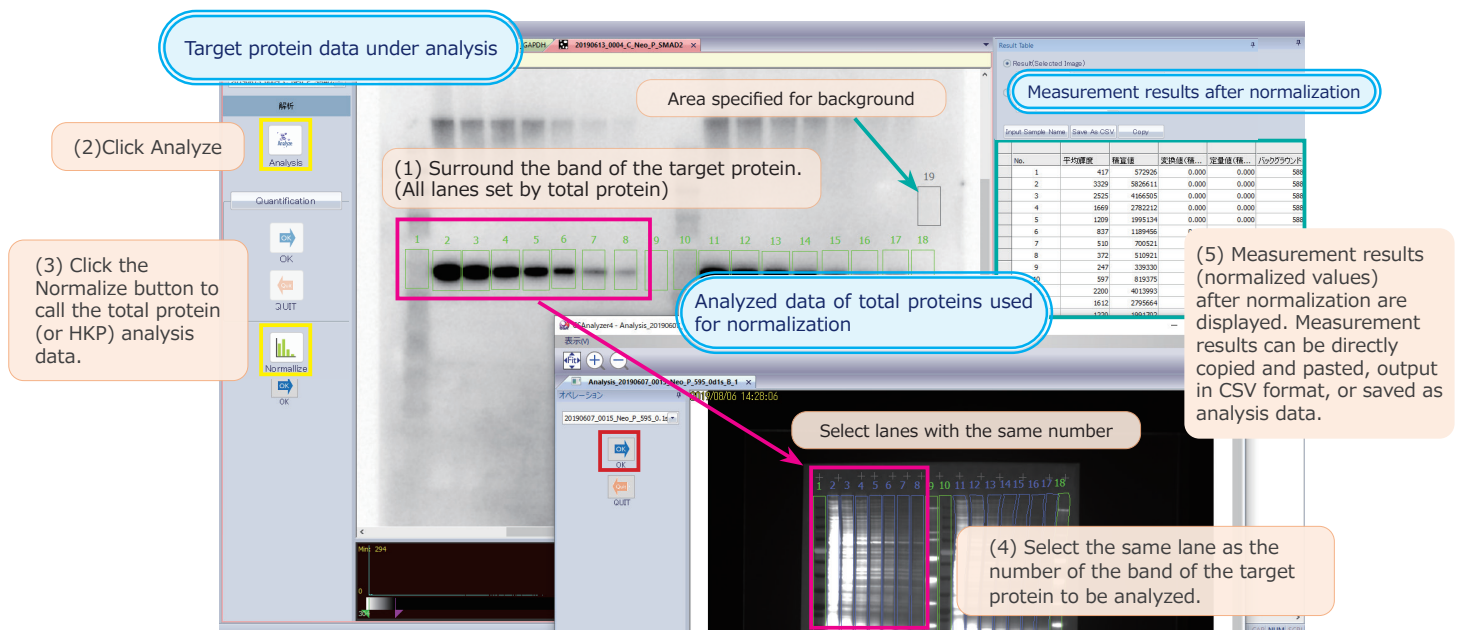

# (4) Quantitative analysis of normalized values

To convert the normalized result as a relative value, click the "Quantitative" button. Click on the reference band to select it and click "OK. Select "Normalized Value" and enter "1 (or any number)". The normalized value will be converted as a relative value, which can be copied and pasted, output in CSV format, or saved as analysis data.

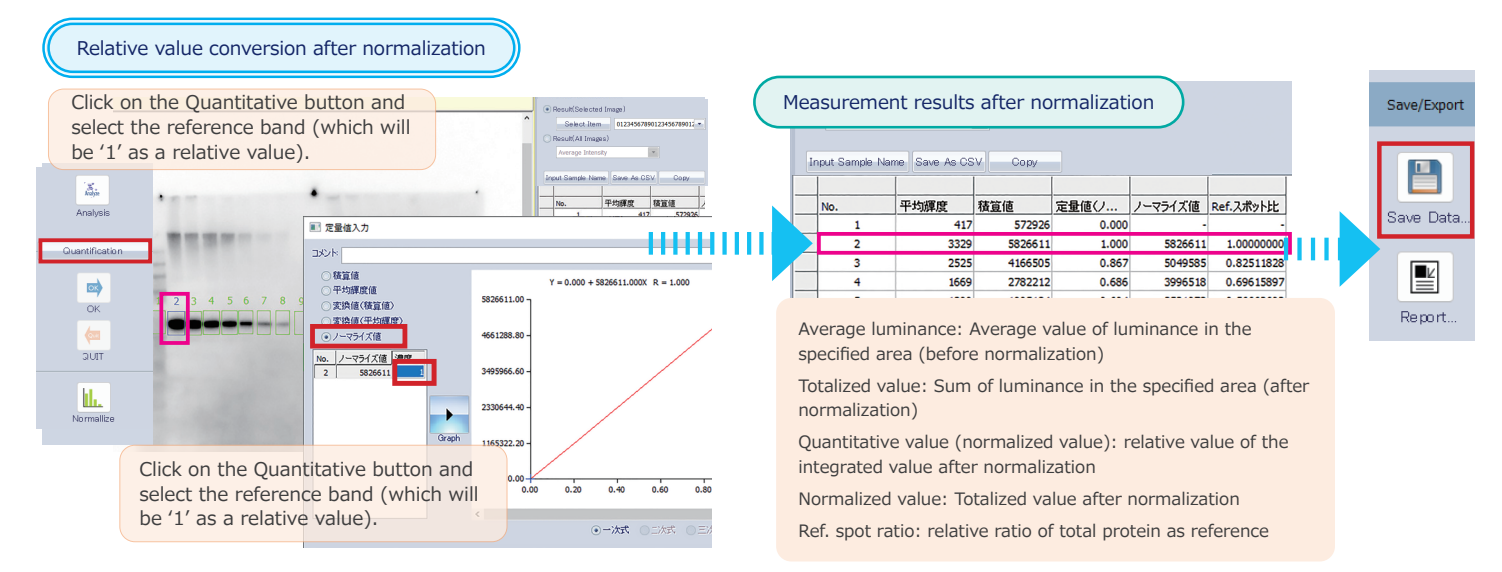

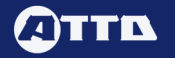

# 7. Normalization Analysis Result

# 7-1. Comparison of normalized quantification results by total protein and housekeeping protein

The figure below shows data from Western blotting of EzLabel FluoroNeo-labeled HeLa cell extracts for SMAD2 protein, showing the expression levels of SMAD2 protein in a 1/2 dilution series of samples, normalized by total protein and housekeeping protein. The data are normalized by total protein and housekeeping protein.

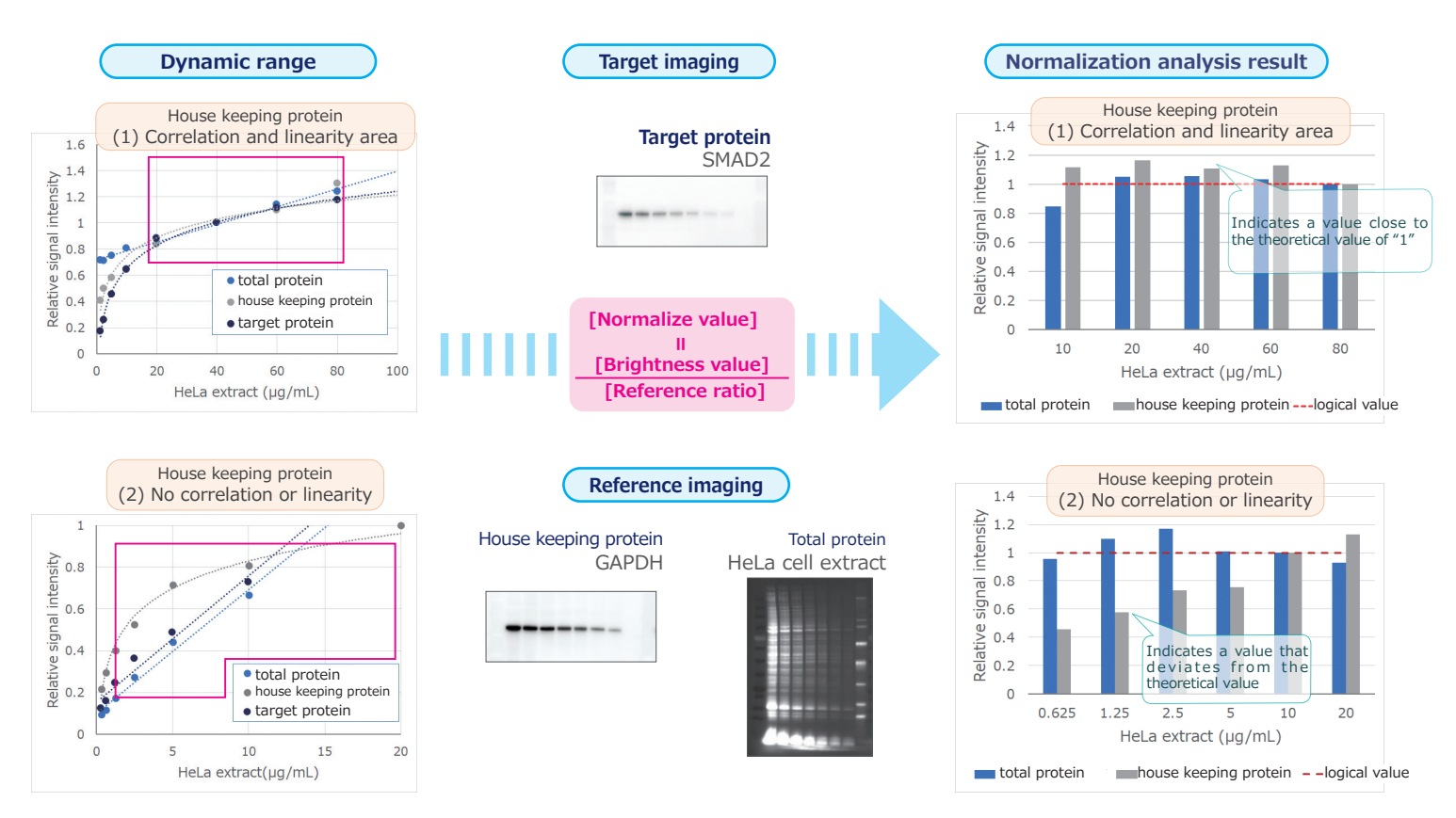

If the calibration curves for the target and reference proteins are linear and highly correlated, as shown in (1) above, the normalized results are close to the theoretical value of 1 for both total and housekeeping proteins. However, in general, as shown in (2), housekeeping proteins are abundantly expressed, so the linearity dynamic range of the calibration curve is different from that of the target protein. Therefore, normalized results by housekeeping proteins may deviate from the theoretical value.

# 7-2. Comparison of sample labeling with EzLabel FluoroNeo and stain-free gel

The bands detected by EzLabel FluoroNeo and stain-free gel are compared in the fluorescence-detected images of the gel, the PVDF membrane after transfer (membrane\_fluorescence), and the CBB-stained image (membrane\_CBB). To facilitate comparison of the bands, each image is shown in grayscale.

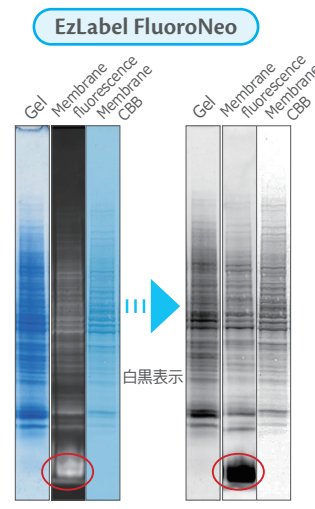

Nonspecific signals derived from foreign substances or amino acids in the sample

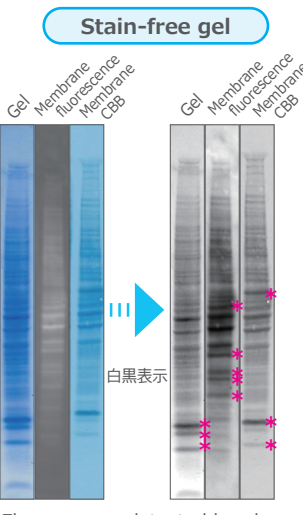

Fluorescence detected band pattern is different from CBB staining (\*)

The "Membrane\_Fluorescence" lane shows the results of detecting bands labeled with fluorescent dyes from EzLabel FluoroNeo or stain-free gels. The reason is that EzLabel FluoroNeo labels the first and second amines, so almost all proteins are equally labeled. On the other hand, the stain-free gel labels tryptophan among the amino acids, so the signal strength depends on the presence or absence and number of tryptophan (right figure). Therefore, the band pattern differs slightly between fluorescence detection and CBB detection. The bands indicated by \*\* show bands with markedly different detection sensitivity between fluorescence and CBB detection.

11

# **Related products**

| Main precast | : gel     |           |                  |        |           |                                                                                      |         |
|--------------|-----------|-----------|------------------|--------|-----------|--------------------------------------------------------------------------------------|---------|
| Code No.     | product   | gel conc. | 分画範囲             | 検体数    | volume    |                                                                                      | items   |
| 2331970      | EHR-T520L | 5-20%     | 5~400kDa         | 14well | max 24µL  | mini-size gel、Tris/Glycine buffer                                                    | 10 /hav |
| 2332070      | EHR-R520L | 5-20%     | 5~400kDa         | 18well | max 18µL  | 7.5%, 10%, 12.5%, 15%, 10-20%                                                        | 10/DOX  |
| 2332260      | P-T16.5S  | 16.5%     | 1~75kDa          | 14well | max 24µL  | mini-size gel、Tris/Tricine buffer                                                    | 10 /hav |
| 2332265      | P-R16.5S  | 16.5%     | 1~75kDa          | 18well | max 8µL   | For low molecular weight peptide separation                                          | 10/DOX  |
| 2331605      | CHR-520L  | 5-20%     | 5~400kDa         | 15well | max 7.5µL | compakut-seze gel、Tris/Glycine buffer<br>他 7.5%, 10%, 12.5%, 15%                     | 10/box  |
| 2331695      | CP16.5S   | 16.5%     | 1~75kDa          | 15well | max 7.5µL | compakut-seze gel、Tris/Tricine buffer<br>For low molecular weight peptide separation | 10/box  |
| 2332240      | M-520L    | 5-20%     | $5{\sim}400$ kDa | 30well | max 20µL  | wide-size gel、Tris/Glycine buffer                                                    | 6/box   |

# Electrophoresis buffer

| Code No. | product             | items |                                                                                                    |
|----------|---------------------|-------|----------------------------------------------------------------------------------------------------|
| 2332310  | AE-1410 EzRun       | 1     | 10 L of powder Tris-Glycine-SDS High-speed electrophoresis                                                             |
| 2332325  | AE-1415 EzRun T     | 1     | 5L of powder for low molecular protein Tris-Tricine-SDS High-speed electrophoresis                                     |
| 2332326  | WSE-7065 EzRun MOPS | 1     | 20 x concentrated solution 250mL/container Tris-MOPS-SDS Further high-speed and wide molecular weight range separation |

## Molecular weight marker

| Code No. | product                                                  | items                                                                                                 |                                               |
|----------|----------------------------------------------------------|----------------------------------------------------------------------------------------------------|-----------------------------------------------|
| 2332348  | WSE-7025 EzStandard LMW<br>100µL(20×) for SDS-PAGE       | 1 67 74                                                                                               | 2.3<br>3.5<br>1<br>1<br>2<br>2<br>2<br>2<br>3 |
| 2332346  | WSE-7020 EzProtein Ladder<br><u>250µL×2</u> for SDS-PAGE | 1 245<br>66<br>65<br>65<br>85<br>85<br>85<br>85<br>85<br>85<br>85<br>85<br>85<br>85<br>85<br>85<br>85 | 2 2 2 2 2 2 2 2 2 2 2 2 2 2 2 2 2 2 2         |

# Sample Preparation Reagents

| Code No. | product                      | items |                                                                                                    |
|----------|------------------------------|-------|----------------------------------------------------------------------------------------------------|
| 2332336  | WSE-7420 EzRIPA Lysis kit    | 1     | Extract for animal cells: 100mL with protease inhibitor & phosphatase inhibitor                                         |
| 2332339  | WSE-7423 EzBactYeast Crusher | 1     | Extract for E. coli and yeast: 100mL with protease inhibitor & DNase                                                    |
| 2332330  | AE-1430 EzApply              | 1     | Sample Preparation Buffer for SDS-PAGE 5 mL $\times$ 5 portions                                                         |
| 2332333  | WSE-7010 EzLabel FluoroNeo   | 1     | Fluorescence labeling for proteins & preparation of electrophoresis samples: 2000 samples with molecular weight markers |

# Reagents and consumables for blotting

| Code No. | product                                              | items |                                                                                                    |
|----------|------------------------------------------------------|-------|----------------------------------------------------------------------------------------------------|
| 2322443  | WSE-4057 QBlot kit M                                 | 1     | No filter paper, PVDF membrane, or transfer buffer required Transfer pack of 10 miniature gels                                  |
| 2322451  | WSE-4051 Clear Blot P+menbrane                       | 1     | 20 sheets of pre-cut PVDF film 85 x 90mm 0.2 $\mu$ m for mini size gels (other sizes available)                                 |
| 2322506  | WSE-4061 Clear Blot P menbrane<br>(low fluorescence) | 1     | Pre-cut PVDF film for fluorescence detection for mini size gels $85 \times 90$ mm $0.2 \mu$ m 10 sheets (other sizes available) |
| 2332375  | WSE-7160 EzStainAQua MEM                             | 1     | Wash (500mL), Dye (500mL), Decolorant (500mL), Complete Decolorant (500mL)                                                      |
| 2332595  | WSE-7210 EzFastBlot HMW                              | 1     | 5x concentrated solution 500mL High speed semi-dry blotting reagent for high molecular weight proteins                          |
| 2332590  | AE-1465 EzFastBlot                                   | 1     | 10x concentrated solution 500mL High speed semi-dry blotting reagent                                                            |
| 2332600  | AE-1460 EzBlot                                       | 1     | Three-component semi-dry blotting reagent Solution A: 475mL, B: 475mLx2, C: 475mL                                               |

# Other related equipment

| Code No. | product                                | items |                                                                                      |
|----------|----------------------------------------|-------|--------------------------------------------------------------------------------------|
| 2311130  | WSE-3100 PowerStation Ghibli I         | 1     | Touch panel type power supply                                                        |
| 2322197  | WSE-1165 Rapidas Mini Slab             | 1     | Acrylic electrophoresis chambers for mini size gels and PAGEL series                 |
| 2321905  | AE-6530P Rapidas Mini Slab             | 1     | electrophoresis chambers for mini size gels and PAGEL series                         |
| 2322210  | WSE-1170 Multilane Gel Electrophoresis | 1     | electrophoresis chambers for wide size gels                                          |
| 2321670  | WSE-1150P PageRun Ace                  | 1     | electrophoresis apparatus with power supply for mini size gels and PAGEL series      |
| 2322252  | WSE-1030 CompactPAGE Neo               | 1     | electrophoresis apparatus with power supply for compact size gels and c-PAGEL series |
| 2322466  | WSE-4025 HorizeBLOT 2M                 | 1     | semidry blotter for mini size gels (x2)                                              |
| 2322476  | WSE-4045 HorizeBLOT 4M                 | 1     | semidry blotter for mini size gels (x4)                                              |
| 2322496  | WSE-4125 PoweredBLOT 2M                | 1     | semidry blotter with power suply for mini size gels (x2)                             |

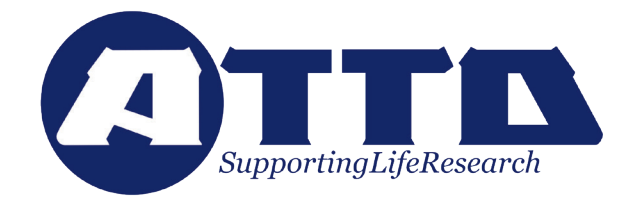